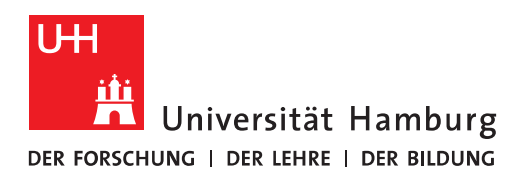

## Handout für die Einrichtung eines Funktionskontos auf einem Android-Smartphone

- Achtung! Diese Methode bezieht sich nur auf E-Mails und <u>NICHT</u> auf Kalender- oder Kontakt-Daten.
- Im ersten Schritt, klicken Sie bitte auf "Einstellungen" und dann auf "Konten".

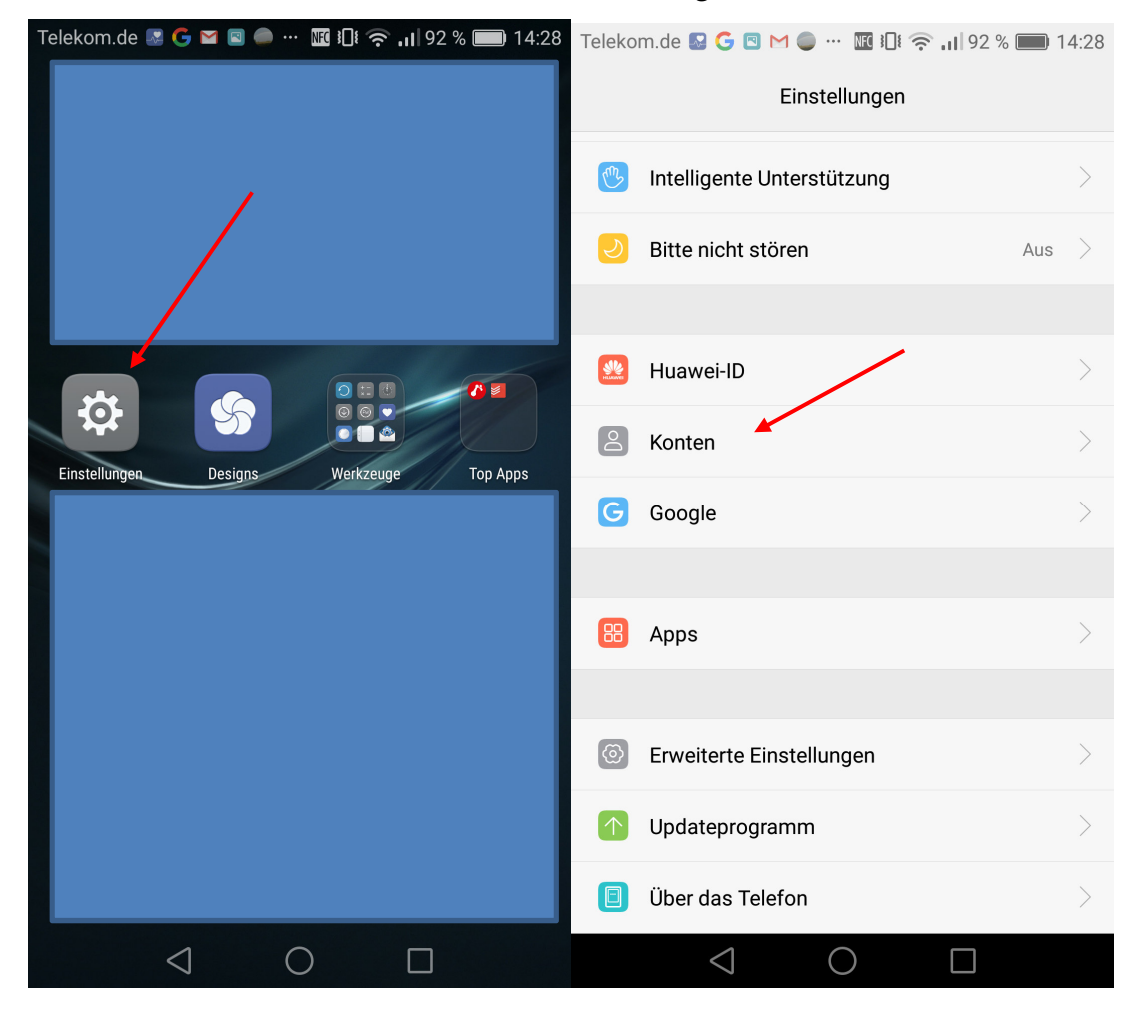

• Sie klicken hier auf "Konto hinzufügen" und dann auf "E-Mail" (Mit der Standard-E-Mail-App wurde das Handout getestet).

| Telekom.de 📓 Ġ 🖻 M 🧅 … 🌃 🎝 🛜 📶 92 % 📖 | 14:28 | Telekom.de 📓 Ġ 🖻 M 🌑 … 🌃 🅄 🎓 📊 92 % 📖 14:28 |
|---------------------------------------|-------|---------------------------------------------|
| Konten                                |       | Konto hinzufügen                            |
| G Google                              | >     |                                             |
| Microsoft Exchange                    | >     | E-Mail                                      |
| Runtastic                             | >     | Exchange                                    |
| S WhatsApp                            | >     | G Google                                    |
| + Konto hinzufügen                    | >     | Microsoft Exchange                          |
|                                       |       | Privat (IMAP)                               |
|                                       |       | Privat (POP3)                               |
|                                       |       |                                             |
|                                       |       |                                             |
|                                       |       |                                             |
| <br>Menü                              |       |                                             |
|                                       |       | $\triangleleft$ O $\square$                 |

Seite 3/8

• Sie geben bitte die E-Mail-Adresse des Funktionspostfachs ein und das Passwort **IHRER** Benutzer-Kennung (B-Kennung/Stine-Kennung). Sie klicken dann bitte auf "Weiter" und wählen im neuen Fenster bitte "IMAP" aus.

| Telekom.de 📓 오 Ġ 🖻 🗠 🚥 🗓 🛜 📶 92 % 📖 14:31                                              | Telekom.de 📓 🧕 🕒 🖻 🗹 🚥 🗓 🛜 📊 92 % 📖 14:31    |  |  |  |
|----------------------------------------------------------------------------------------|----------------------------------------------|--|--|--|
| Kontoeinrichtung                                                                       | Kontoeinrichtung                             |  |  |  |
| Sie können die E-Mail-Funktion für die meisten Konten in wenigen Schritten einrichten. | Um welchen Kontotyp handelt es sich hierbei? |  |  |  |
| exchange.monitoring@uni-hamburg.de                                                     | РОРЗ                                         |  |  |  |
|                                                                                        | ІМАР                                         |  |  |  |
|                                                                                        |                                              |  |  |  |
|                                                                                        |                                              |  |  |  |
|                                                                                        |                                              |  |  |  |
|                                                                                        |                                              |  |  |  |
|                                                                                        |                                              |  |  |  |
| Manuell einrichten Weiter                                                              |                                              |  |  |  |
| $\triangleleft$ O $\square$                                                            | $\triangleleft$ $\bigcirc$ $\Box$            |  |  |  |

Im Feld "Benutzername" tragen Sie bitte Ihre B-Kennung@uni-hamburg.de ein, gefolgt von einem "\" und der beim Exchange-Mail-Team oder der Serviceline erfragten Kennung des Funktionspostfachs (in unserem Beispiel tke\_exchanmo@uni-hamburg.de) ein. Als Passwort tragen Sie bitte wieder <u>IHR</u> B-Kennung-Passwort ein. Im Feld "Server" tragen Sie bitte die Server-Adresse exchange.uni-hamburg.de und im Feld "Port" bitte die 993 ein und klicken auf "Weiter".

| Kontoeinrichtung                                     | Kontoeinrichtung                                                                                                    |  |  |  |  |
|------------------------------------------------------|----------------------------------------------------------------------------------------------------|--|--|--|--|
| Benutzername                                         | Port                                                                                                    |  |  |  |  |
| baq2927@uni-hamburg.de\tke_exchanmo@uni-hamb         | 993                                                                                                    |  |  |  |  |
| Passwort                                             |                                                                                                    |  |  |  |  |
| ····· · · · · · · · · · · · · · · · ·                | Sicherheitstyp SSL/TLS >                                                                                                    |  |  |  |  |
| Server                                               | IMAP-Pfadpräfix                                                                                                    |  |  |  |  |
| exchange.uni-hamburg.de                              | Optional                                                                                                    |  |  |  |  |
| Port                                                 | Zuräck Weiter                                                                                                    |  |  |  |  |
| Zuruck weiter                                        | Zuruck Weiter                                                                                                    |  |  |  |  |
| $q^{1}w^{2}e^{3}r^{4}t^{5}z^{6}u^{7}i^{8}o^{9}p^{0}$ | q <sup>1</sup> w <sup>2</sup> e <sup>3</sup> r <sup>4</sup> t <sup>5</sup> z <sup>6</sup> u <sup>7</sup> i <sup>8</sup> o <sup>9</sup> p <sup>0</sup> |  |  |  |  |
| as dfghjkl                                           | as dfghjkl                                                                                                    |  |  |  |  |
| 🛧 y x c v b n m 💌                                    | 🛧 y x c v b n m 🖾                                                                                                    |  |  |  |  |
| ?123 @ 🙂 🔄 . 🌖                                       | ?123 / 🙂 🔄 🖂 🖓                                                                                                    |  |  |  |  |
| $\bigtriangledown$ O $\Box$                          | $\bigtriangledown$ O $\Box$                                                                                                    |  |  |  |  |

 Im Feld "SMTP-Server" tragen sie bitte die Server-Adresse exchange.uni-hamburg.de und im Feld "Port" bitte die 587 ein. Unter "Anmeldung erforderlich" tragen Sie bitte Ihre B-Kennung@uni-hamburg, gefolgt von Ihrem B-Kennung-Passwort im Feld "Passwort" und klicken auf "Weiter".

| Telekom.de                                                     | 🔤 💽 오 Ġ 🖾 ··         | · ₩ 303 @              | 91 % 🔳 14:36                                            | o Telekom.de 🔤 | 🛛 🖓 Ġ 🖾              | · 📧 🛛 🤅 📶                                   | 91 % 📖 14:36 |
|----------------------------------------------------------------|----------------------|------------------------|---------------------------------------------------------|----------------|----------------------|---------------------------------------------|--------------|
| Kontoeinrichtung                                               |                      |                        | Kontoeinrichtung                                        |                |                      |                                             |              |
| SMTP-Server                                                    |                      |                        | STARTTI<br>Sicherheitstyp (alle Zertifika<br>akzeptiere |                |                      | STARTTLS<br>e Zertifikate ><br>akzeptieren) |              |
| exchange.uni-hamburg.de                                        |                      | Anmeldung erforderlich |                                                         |                |                      |                                             |              |
| Port                                                           |                      |                        | Benutzername                                            |                |                      |                                             |              |
| 587                                                            | 587                  |                        | baq2927@uni-hamburg.de                                  |                |                      |                                             |              |
| STARTTLS<br>Sicherheitstyp (alle Zertifikate ><br>akzeptieren) |                      | Passwort               |                                                         |                |                      |                                             |              |
| Anmel                                                          | ldung erforderlig    | ch                     |                                                         |                | ••<br>               |                                             |              |
| 2                                                              | Zurück               | Wei                    | iter                                                    | Zu             | ırück                | We                                          | eiter        |
| 1                                                              | 2                    | 3                      | -                                                       | 1              | 2                    | 3                                           | _            |
| 4                                                              | 5                    | 6                      | -                                                       | 4              | 5                    | 6                                           | <u> </u>     |
| 7                                                              | 8                    | 9                      | ×                                                       | 7              | 8                    | 9                                           | ×            |
| ,                                                              | 0                    | ٠                      |                                                         | J              | 0                    | •                                           |              |
|                                                                | $\bigtriangledown$ ( | ) C                    | ]                                                       |                | $\bigtriangledown$ ( | D C                                         |              |

• Das konnte sollte sich jetzt mit Exchange verbinden, wenn Sie alles richtig eingegeben haben und fragt nach der Synchronisierung. Typischerweise belässt man es bei den Standard-Angaben. Sie klicken auf die E-Mail-App in die Kontenübersicht und klicken auf Ihr neu eingebundenes Funktionspostfach.

| Telekom.de 🛿 오 G 🖻 🖸 … 🔣 🍋 🖓 📖 14:36                        | Telekom.de 🗟 🛇 G M 🖻 … 🔣 🕄 🖓 🗐 14:36 |
|-------------------------------------------------------------|--------------------------------------|
| Kontoeinrichtung                                            | E-Mail                               |
| Häufigkeit des E-Mail-Abrufs                                | Konten                               |
| Synchronisierungsgröße in F-Mail 20k                        | nicolai.Wagner@extest 💿              |
|                                                             | nicolai.wagner@uni-ha                |
| Dies als Standardkonto zuer Versenden von E-Mails festlegen | exchange.monitoring@                 |
| Benachrichtigung bei neuer E Mail im Posteingang            |                                      |
| E-Mail von diesem Konto synchronisieren                     | Kombinierte Ansicht                  |
| Anhänge bei WLAN-Verbindung automatisch herunterladen       | Ordner                               |
|                                                             | Posteingang                          |
|                                                             | O VIP-<br>Posteingang i >            |
|                                                             | ✓ Ungelesen >                        |
|                                                             | 🔨 Markiert                           |
| Zurück Weiter                                               | Entwürfe                             |
|                                                             | > Postausgang                        |
| $\triangleleft$ O $\square$                                 | $\triangleleft$ O $\square$          |

• Im Posteingang klicken Sie bitte auf "Schreiben", um eine Test-Email zu versenden, z.B. an Ihr eigenes Uni-Hamburg-Postfach.

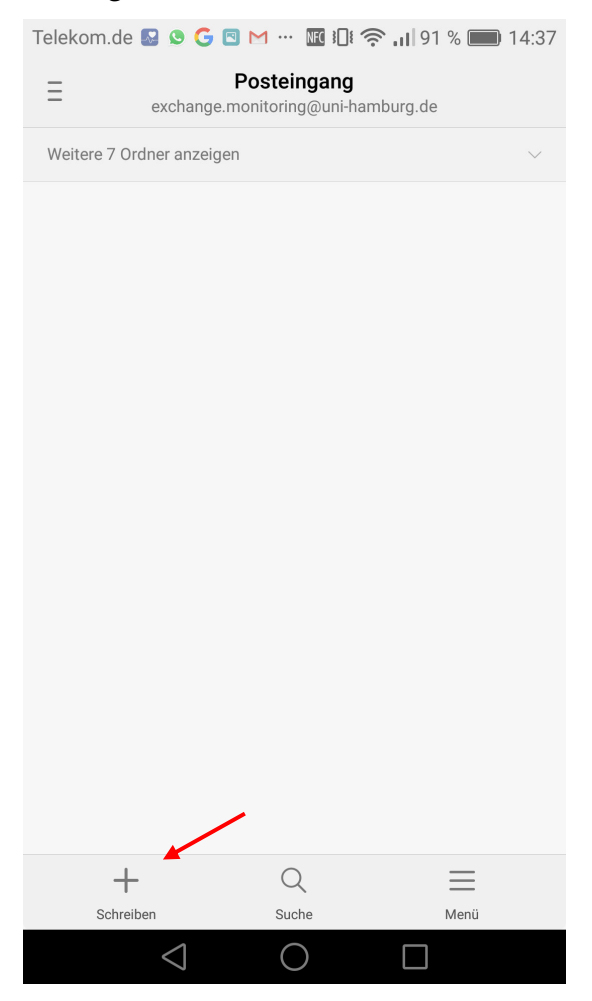

• Sie schreiben die Test-Mail und überprüfen in Ihrem eigenen Posteingang, ob die E-Mail angekommen ist mit dem Absender des Funktionspostfachs (In unserem Fall Exchange Monitoring). Damit ist das Postfach funktionsfähig!

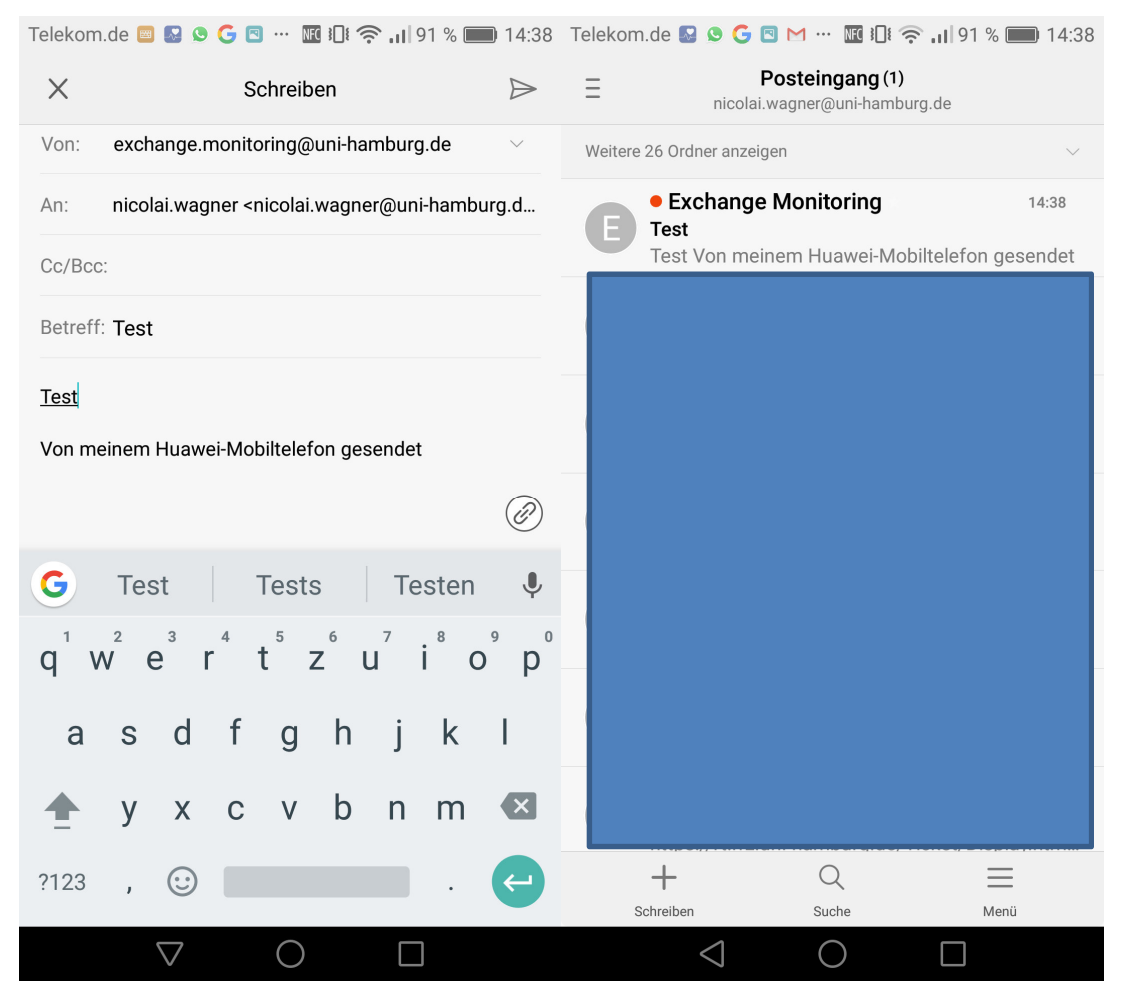